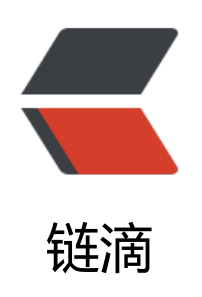

# fastdfs 部署

作者: SmiteLi

- 原文链接: https://ld246.com/article/1543373161933
- 来源网站: 链滴
- 许可协议: 署名-相同方式共享 4.0 国际 (CC BY-SA 4.0)

一、环境准备

# 使用的系统软件

| 名称                        | 说明                 |
|---------------------------|--------------------|
| centos                    | 7.x                |
| libfatscommon             | FastDFS分离出的一些公用函数包 |
| FastDFS                   | FastDFS本体          |
| fastdfs-nginx-module<br>块 | FastDFS和nginx的关联   |
| nginx                     | nginx1.15.4        |
|                           |                    |

### 编译环境

yum install git gcc gcc-c++ make automake autoconf libtool pcre pcre-devel zlib zlib-devel o enssl-devel wget vim -y

位置

#### 磁盘目录

**说明** 所有安装包 数据存储位置 #这里我为了方便把日志什么的都放到了dfs

/usr/local/src /home/dfs/

mkdir /home/dfs #创建数据存储目录

cd /usr/local/src #切换到安装目录准备下载安装包

### 安装libfatscommon

git clone https://github.com/happyfish100/libfastcommon.git --depth 1 cd libfastcommon/ ./make.sh && ./make.sh install #编译安装

### 安装FastDFS

cd ../ #返回上一级目录 git clone https://github.com/happyfish100/fastdfs.git --depth 1 cd fastdfs/ ./make.sh && ./make.sh install #编译安装 #配置文件准备 cp /etc/fdfs/tracker.conf.sample /etc/fdfs/tracker.conf cp /etc/fdfs/storage.conf.sample /etc/fdfs/storage.conf cp /etc/fdfs/client.conf.sample /etc/fdfs/client.conf #客户端文件, 测试用 cp /usr/local/src/fastdfs/conf/http.conf /etc/fdfs/ #供nginx访问使用 cp /usr/local/src/fastdfs/conf/mime.types /etc/fdfs/ #供nginx访问使用

# 安装fastdfs-nginx-module

cd ../ #返回上一级目录 git clone https://github.com/happyfish100/fastdfs-nginx-module.git --depth 1 cp /usr/local/src/fastdfs-nginx-module/src/mod fastdfs.conf /etc/fdfs

# 安装nginx

wget http://nginx.org/download/nginx-1.15.4.tar.gz #下载nginx压缩包 tar -zxvf nginx-1.15.4.tar.gz #解压 cd nginx-1.15.4/ #添加fastdfs-nginx-module模块 ./configure --add-module=/usr/local/src/fastdfs-nginx-module/src/ make && make install #编译安装

### 二、单机部署

### tracker配置

#服务器ip为 192.168.52.1 #我建议用ftp下载下来这些文件 本地修改 vim /etc/fdfs/tracker.conf #需要修改的内容如下 port=22122 # tracker服务器端口 (默认22122,一般不修改) base\_path=/home/dfs # 存储日志和数据的根目录

### storage配置

vim /etc/fdfs/storage.conf #需要修改的内容如下 port=23000 # storage服务端口 (默认23000,一般不修改) base\_path=/home/dfs # 数据和日志文件存储根目录 store\_path0=/home/dfs # 第一个存储目录 tracker\_server=192.168.52.1:22122 # tracker服务器IP和端口 http.server\_port=8888 # http访问文件的端口(默认8888,看情况修改,和nginx中保持一致)

# client测试

vim /etc/fdfs/client.conf #需要修改的内容如下 base\_path=/home/dfs tracker\_server=192.168.52.1:22122 #tracker服务器IP和端口 #保存后测试,返回ID表示成功如:group1/M00/00/00/xx.tar.gz fdfs\_upload\_file /etc/fdfs/client.conf /usr/local/src/nginx-1.15.4.tar.gz

# 配置nginx访问

vim /etc/fdfs/mod\_fastdfs.conf #需要修改的内容如下 tracker\_server=192.168.52.1:22122 #tracker服务器IP和端口

```
url have group name=true
store path0=/home/dfs
#配置nginx.config
vim /usr/local/nginx/conf/nginx.conf
#添加如下配置
server {
          8888; ## 该端口为storage.conf中的http.server port相同
  listen
  server name localhost;
  location ~/group[0-9]/ {
    ngx fastdfs module;
 }
  error page 500 502 503 504 /50x.html;
  location = /50x.html {
  root html;
 }
}
#测试下载,用外部浏览器访问刚才已传过的nginx安装包,引用返回的ID
http://192.168.52.1:8888/group1/M00/00/wKqAQ1pysxmAaqhAAA76tz-dVqg.tar.gz
#弹出下载单机部署全部跑通
```

# 三、分布式部署

#### tracker配置

#服务器ip为 192.168.52.2,192.168.52.3,192.168.52.4 #我建议用ftp下载下来这些文件 本地修改 vim /etc/fdfs/tracker.conf #需要修改的内容如下 port=22122 # tracker服务器端口 (默认22122,一般不修改) base path=/home/dfs # 存储日志和数据的根目录

#### storage配置

vim /etc/fdfs/storage.conf #需要修改的内容如下 port=23000 # storage服务端口 (默认23000,一般不修改) base\_path=/home/dfs # 数据和日志文件存储根目录 store\_path0=/home/dfs # 第一个存储目录 tracker\_server=192.168.52.2:22122 # 服务器1 tracker\_server=192.168.52.3:22122 # 服务器2 tracker\_server=192.168.52.4:22122 # 服务器3 http.server\_port=8888 # http访问文件的端口(默认8888,看情况修改,和nginx中保持一致)

# client测试

vim /etc/fdfs/client.conf #需要修改的内容如下 base\_path=/home/moe/dfs tracker\_server=192.168.52.2:22122 # 服务器1 tracker\_server=192.168.52.3:22122 # 服务器2 tracker\_server=192.168.52.4:22122 # 服务器3 #保存后测试,返回ID表示成功 如: group1/M00/00/00/xx.tar.gz

# 配置nginx访问

```
vim /etc/fdfs/mod fastdfs.conf
#需要修改的内容如下
tracker server=192.168.52.2:22122 # 服务器1
tracker server=192.168.52.3:22122 # 服务器2
tracker server=192.168.52.4:22122 # 服务器3
url have group name=true
store path0=/home/dfs
#配置nginx.config
vim /usr/local/nginx/conf/nginx.conf
#添加如下配置
server {
  listen
          8888; ## 该端口为storage.conf中的http.server port相同
  server name localhost;
  location ~/group[0-9]/ {
    ngx fastdfs module;
  }
  error page 500 502 503 504 /50x.html;
  location = /50x.html {
  root html;
  }
}
```

# 四、启动

# 防火墙

#不关闭防火墙的话无法使用 systemctl stop firewalld.service #关闭 systemctl restart firewalld.service #重启

### tracker

/etc/init.d/fdfs\_trackerd start #启动tracker服务 /etc/init.d/fdfs\_trackerd restart #重启动tracker服务 /etc/init.d/fdfs\_trackerd stop #停止tracker服务 chkconfig fdfs\_trackerd on #自启动tracker服务

### storage

/etc/init.d/fdfs\_storaged start #启动storage服务 /etc/init.d/fdfs\_storaged restart #重动storage服务 /etc/init.d/fdfs\_storaged stop #停止动storage服务 chkconfig fdfs\_storaged on #自启动storage服务

### nginx

/usr/local/nginx/sbin/nginx #启动nginx /usr/local/nginx/sbin/nginx -s reload #重启nginx /usr/local/nginx/sbin/nginx -s stop #停止nginx

# 检测集群

/usr/bin/fdfs\_monitor /etc/fdfs/storage.conf # 会显示会有几台服务器 有3台就会 显示 Storage 1-Storage 3的详细信息

# 五、说明

# 配置文件

tracker\_server #有几台服务器写几个 group\_name #地址的名称的命名 bind\_addr #服务器ip绑定 store\_path\_count #store\_path(数字)有几个写几个 store\_path(数字) #设置几个储存地址写几个 从0开始

### 可能遇到的问题

如果不是root 用户 你必须在除了cd的命令之外 全部加sudo 如果不是root 用户 编译和安装分开进行 先编译再安装 如果上传成功 但是nginx报错404 先检查mod\_fastdfs.conf文件中的store\_path0是否一致 如果nginx无法访问 先检查防火墙 和 mod\_fastdfs.conf文件tracker\_server是否一致 如果不是在/usr/local/src文件夹下安装 可能会编译出错